## LOAD SEARCH GUIDE

Thanks to our partnership with TruckStop, we've added a feature, Load Search. We've joined forces and integrated their load board into our app and from now on you will be able to search loads directly from the ELD Rider platform. On Load Board you will be able to filter by the following criteria: Start Date, Origin, Destination or Travel Distance, Trailer or Load Type.

Load Board consists of more information about posted Loads such as:

- · Date/Time
- · Origin/Destination
- · Deadhead from Origin
- · Deadhead from Destination
- · Equipment Type
- $\cdot$  Rate
- · Rate per Mile
- · Name of Broker

Information about Equipment type, Load type, Length, Weight, Broker Name, Broker Phone, and Load Reference is also displayed in the dialogue after clicking on the selected Load.

Our users will be able to contact the Broker for the selected Load and get more information.

## **Setup Process**

TruckStop must approve access to the Load Search features following these steps:

- 1. Log in to ELD Rider
- 2. Go to Load Search
- 3. Click on Request to Join
- 4. Enter the Truck Stop Account Number

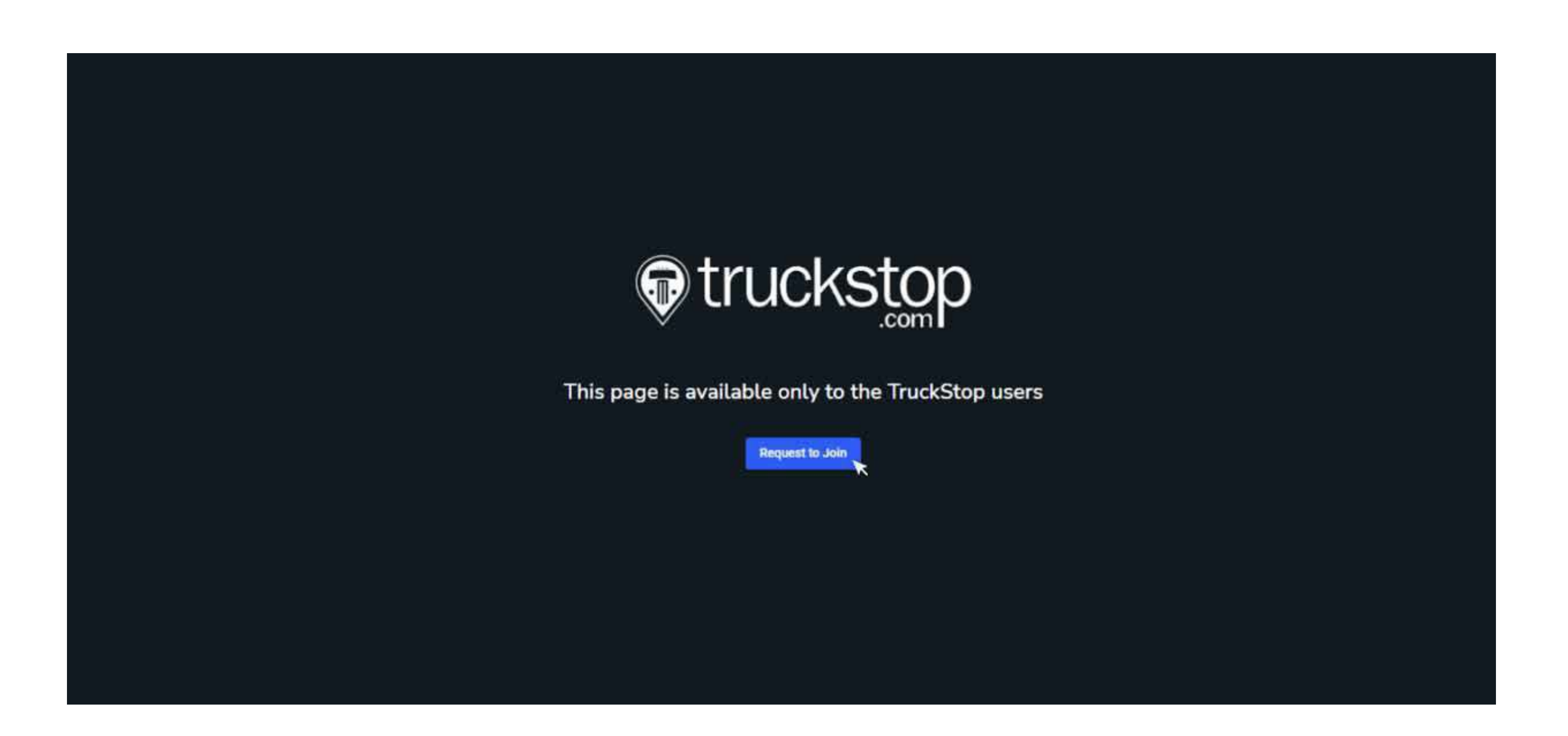

5. After **confirmation from TruckStop** you will have access to Load Search when you log in for the first time.

| Search Loads                                         | 274 Total results                            |                                                               |                  |                |          |                 |                                                               |                       |         |                     |  |
|------------------------------------------------------|----------------------------------------------|---------------------------------------------------------------|------------------|----------------|----------|-----------------|---------------------------------------------------------------|-----------------------|---------|---------------------|--|
| F1 Start Date                                        | DATE/THE +                                   | ORIGIN/DESTINATION                                            | DH-O/DH D        | EQUIPMENT TYPE | RATE     | RATE PER MILE   | BROKER                                                        | SOURCE                |         |                     |  |
|                                                      | THURE 23 14:00 POT<br>9994 6229 09:13 POT    | Con Argeles, CA<br>Virgini, CA                                |                  |                | \$250    | 574.00m         | lenom Sell.                                                   | Toposep               |         |                     |  |
| Origin                                               | May 9/27 19:50 MOT                           | r Gadweit (D                                                  |                  | 1000           | Sim      | Signilia        | - BioWhite -                                                  | (1990)                |         |                     |  |
| @ - Cangle Landdon                                   | Swi 7/3 2500 EDT                             | <ul> <li>Bissenfictut, CT</li> </ul>                          |                  |                | 556910   | C-Standardard   |                                                               |                       |         |                     |  |
| Dredflast from Orlain                                | Weid 6777 17:00 MOT<br>Weid 6723 03:00 MOT   | Contraction CO                                                | 24 m-<br>65 m    | 190            |          | tin com         | Albert Flores                                                 | Treation              |         |                     |  |
| Destination                                          | This 6/27 00:00 PST<br>West 6/28 03:00 PST   | C Starm, Off<br>C Schereicherter, PR                          | 2.4 m<br>Chrui   | T(softer)      | \$2,360  | 5120.00 \$22    | 0                                                             |                       |         | 260m                |  |
|                                                      | Mar 8/27 18:02 48:07<br>Stor 7/5 20:00 607   | $\bigcup_{i=k}^{i=k} \frac{M_{k}}{M_{k}} \frac{M_{k}}{M_{k}}$ | 60 m<br>549 m    | Dry Mill       | 570      | \$34.0          | 00/mi                                                         |                       |         | Wed 6/2             |  |
| OR                                                   | Wee 6723 17 00 MOT<br>Wee 6723 13 00 MOT     | L Montromatic FL                                              |                  |                | \$1,900  | \$90.004        |                                                               |                       |         |                     |  |
| Travel Distance                                      | Mon 9/27 18/00 MCT<br>Sign 7/3 20:00 FDT     | Hume Chy FL<br>Hermitian 24                                   |                  | Flatie         | \$70     | 545 004         |                                                               | CONTACT B             | ЮКен    |                     |  |
| lectives; 100 - 100 rel     lectives; 500 - 1000 rel | Vicio 6/22 17:00 MST<br>Vicio 6/23 02:00 MST | C Wasserful FL<br>Internations. =n.                           | 85mi<br>210 m    | Dry Van        | \$300    | 972-000 • ORI   | GIN                                                           |                       |         |                     |  |
| 🖸 manahaa 1930 m                                     | Hor-6/27 28/00 MOT<br>Set 7/3 (000 EDT       | C Room Ch.                                                    |                  |                | -\$1,300 | Elasco Th       | Thu 6/23 14:30 PDT<br>DESTINATION                             |                       |         |                     |  |
| Equipment                                            | Wed 6021 17:00 MOT                           | C Scheme CHI                                                  | There<br>Defense | Hones          |          | 592300 • DES    |                                                               |                       |         |                     |  |
| A Leaffar                                            | The \$123 (00:00 P07)                        | Conducted, 102                                                |                  |                |          | 58<br>590.00e   | 585 25 1/2 Rd, Grand Junction, CO 81505<br>Wed 6/29 09:12 PDT |                       |         |                     |  |
| TT Aire Elatament                                    | Stop Control Last                            |                                                               |                  |                |          |                 |                                                               |                       |         |                     |  |
|                                                      |                                              |                                                               |                  |                |          | EQUIP<br>Dry Vi | MENT TYPE                                                     | LOAD TYPE<br>Packages | LENGTH  | WEIGHT<br>39.465 LI |  |
|                                                      |                                              |                                                               |                  |                |          |                 |                                                               |                       |         |                     |  |
|                                                      |                                              |                                                               |                  |                |          | SOURC           | E BROKER                                                      | рн                    | ONE     | LOAD REFEREN        |  |
|                                                      |                                              |                                                               |                  |                |          | Trucks          | top Albert F                                                  | flores 00             | 4458447 | Load ref            |  |

If you are a multi-company user, you will need to pick your company first. The other steps are remaining the same.